Es wird beschrieben, wie du eine neue Datei in einem Abgabeordner eines Faches in der Dateiablage deiner Klasse. Du verwendest "ONLYOFFICE", d. h. du benötigst auf deinem Rechner keine eigene Software.

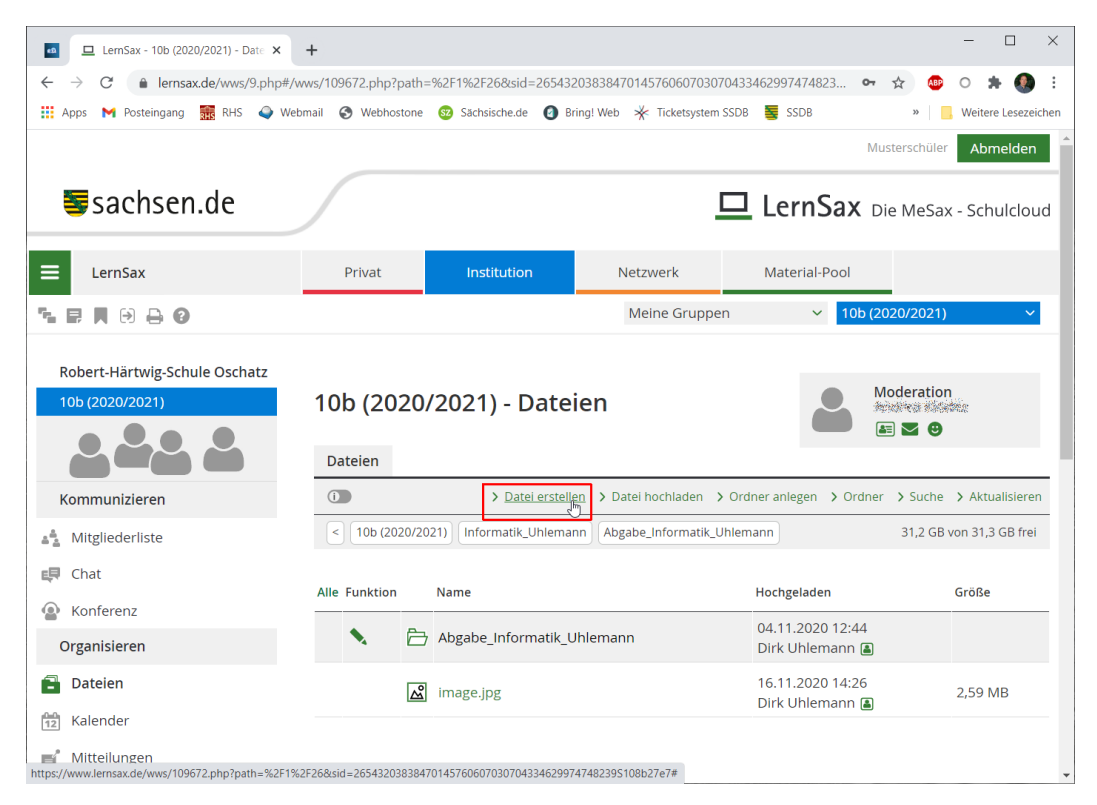

1: Melde dich bei LernSax an. Wechsle in deine Klasse. Wähle in der Dateiablage den Abgabeordner des entsprechenden Faches. Klicke dann auf "Datei erstellen".

| ■ LemSax - 10b (2020/2021) - Date × - |                                                                                                    | - 🗆 ×                 |
|---------------------------------------|----------------------------------------------------------------------------------------------------|-----------------------|
| ← → C                                 | ;/109672.php?path=%2F1%2F26&sid=2654320383847014576060703070433462997474823 🗢 🛧 🧟                                                                                                    | ) o 🗯 🔕 E             |
| 🔢 Apps M Posteingang 🔝 RHS 🍑 Webm     | il 🔇 Webhostone 🥸 Sächsische.de 👩 Bring! Web 🤻 Ticketsystem SSDB 薯 SSDB 🛛 »                                                                                                    | . Weitere Lesezeichen |
| <b>≣</b> sachsen.de                   | Datei hochladen                                                                                                    | er Abmelden           |
| ≡ LernSax                             | Speicherplatz 31,2 GB von 31,3 GB frei erial-Pool                                                                                                    |                       |
| ≒ ₽ ♥ 9 8 8                           | Datel hochladen Datei erstellen - 10b (2020/2021                                                                                                    | 1) ~                  |
| Robert-Härtwig-Schule Oschatz         |                                                                                                    |                       |
| 10b (2020/2021)                       | Dateityp Moderati                                                                                                    | on                    |
| <b></b>                               | Präsentation                                                                                                    | •                     |
| Kommunizieren                         | Tabellenkalkulation<br>Text-Dokument egen > Ordner > Such                                                                                                    | e > Aktualisieren     |
| 着 Mitgliederliste                     | 31,2 G                                                                                                    | B von 31,3 GB frei    |
| E Chat                                |                                                                                                    |                       |
| Konferenz                             | geladen                                                                                                    | Größe                 |
| Organisieren                          | 1.2020 12:44<br>Uhlemann 🝙                                                                                                    |                       |
| Dateien                               | 1.2020 14:26<br>Uhlemann 🏾                                                                                                    | 2,59 MB               |
| 12 Kalender                           | Datei erstellen                                                                                                    |                       |
| Mitteilungen                          | 1997 - 1997 - 19 | -                     |

2: Wähle den gewünschten Dateityp aus.

## LernSax-Anleitung: Anlegen von Dateien in der Dateiablage über ONLYOFFICE

| ■ LemSax - 10b (2020/2021) - Date × + |                                                                    |                            | - 🗆 X                    |
|---------------------------------------|--------------------------------------------------------------------|----------------------------|--------------------------|
| ← → C                                 | /109672.php?path=%2F1%2F26&sid=26543203838470145760607030704334629 | 97474823 🕶 🟠               | n 🐵 o 🗯 🌒 E              |
| 👖 Apps M Posteingang 🚟 RHS 🗳 Webmai   | I 📀 Webhostone 🐵 Sächsische.de 🗿 Bring! Web 🤺 Ticketsystem SSDB 🦉  | SSDB                       | » . Weitere Lesezeichen  |
|                                       | Datei hochladen 🛛 😧 🖨 🗙                                            | Muste                      | rschüler Abmelden        |
| Sachsen.de                            |                                                                    | rnSax Die                  | MeSax - Schulcloud       |
|                                       | Zielordner /Informatik_Uhlemann/Abgabe_Informatik_Uhleman          | r                          |                          |
| 😑 LernSax                             | Speicherplatz 31,2 GB von 31,3 GB frei                             | erial-Pool                 |                          |
| ┶┏╷╸⊖                                 | Datei hochladen Datei erstellen                                    | ✓ 10b (2020)               | 0/2021) ~                |
| Robert-Härtwig-Schule Oschatz         |                                                                    |                            |                          |
| 10b (2020/2021)                       | Dateityp                                                           | Moc                        | leration                 |
|                                       | Text-Dokument ~                                                    |                            | 20                       |
|                                       | Dateiname                                                          |                            |                          |
| Kommunizieren                         | Testdate 1                                                         | legen > Ordner >           | Suche > Aktualisieren    |
| 📲 Mitgliederliste                     | Kurzbeschreibung                                                   |                            | 31,2 GB von 31,3 GB frei |
| 😝 Chat                                |                                                                    |                            |                          |
| Konferenz                             |                                                                    | geladen                    | Größe                    |
| Organisieren                          |                                                                    | 1.2020 12:44<br>Uhlemann 🖺 |                          |
| Dateien                               |                                                                    | 1.2020 14:26               | 2,59 MB                  |
| 12 Kalender                           |                                                                    |                            |                          |
| 💕 Mitteilungen                        | Datei erstellen         ⊿                                          |                            |                          |

3: Vergib einen Dateinamen. Klicke danach auf "Datei erstellen".

| ■ LemSax - 10b (2020/2021) - Date × + |                                                                   |                             | - 🗆 ×                 |
|---------------------------------------|-------------------------------------------------------------------|-----------------------------|-----------------------|
| ← → C                                 | 109672.php?path=%2F1%2F26&sid=26543203838470145760607030704354629 | 97474823 🕶 🕁 🚳              | o 🛊 🔕 i               |
| 👖 Apps M Posteingang 🚟 RHS 🥥 Webmail  | 🚱 Webhostone 🥺 Sächsische.de 🙆 Bring! Web 🤺 Ticketsystem SSDB 🦉   | SSDB »                      | , Weitere Lesezeichen |
|                                       | Datei 🛛 🕄 🗇 🗙                                                     | Musterschüle                | r Abmelden            |
| <b>≣</b> sachsen.de                   |                                                                   | rnSax Die MeSa              | x - Schulcloud        |
|                                       | Datei /Informatik_Uhlemann/Abgabe_Informatik_Uhlemann/Testda      | at                          |                       |
| 😑 LernSax                             |                                                                   | erial-Pool                  |                       |
| ħ₽ <b>⋈∂</b> ∂0                       | Ansicht Eigenschaften                                             | ✓ 10b (2020/2021            | ) ~                   |
| Robert-Härtwig-Schule Oschatz         |                                                                   |                             |                       |
| 10Ь (2020/2021)                       | Dateiname Testdatei.docx                                          | Moderatio                   | in<br>Alter           |
|                                       | Pfad /Informatik_Uhlemann/Abgabe_Informatik_Uhleman               | n 💭 📧 🛛 😌                   |                       |
|                                       | Größe 3,8 KB                                                      | _                           |                       |
| Kommunizieren                         | Hochgeladen 22.11.2020 19:42, Musterschüler                       | egen > Ordner > Suche       | Aktualisieren         |
| - Mitgliederliste                     | Bearbeiten                                                        | 31,2 GE                     | 3 von 31,3 GB frei    |
| - Chat                                | 📩 🏡 🔪 🖆 🖾 Testdatei.docx                                          |                             |                       |
|                                       |                                                                   | geladen                     | Größe                 |
| Konferenz                             |                                                                   | 1.2020 12:44                |                       |
| Organisieren                          |                                                                   | Uhlemann 🔳                  |                       |
| Dateien                               |                                                                   | 1.2020 14:26<br>Uhlemann 🔳  | 2,59 MB               |
| 12 Kalender                           | <u>،</u>                                                          | 1.2020 19:42<br>erschüler 🛋 | 3,8 KB                |

4: Um die Datei zu bearbeiten, klicke auf das Stiftsymbol.

## LernSax-Anleitung: Anlegen von Dateien in der Dateiablage über ONLYOFFICE

| Apps      | M                | osteingang         | g 👬 RHS 🍑 Webm                                                                                                    | ail 🔇 Webhostone     | Săchsische.de    | Bring! We      | b 🔆 Ticketsys | tem SSDB        | SSDB   |                                                                                                    | » Wei                                   | ere Leseze |
|-----------|------------------|--------------------|----------------------------------------------------------------------------------------------------|----------------------|------------------|----------------|---------------|-----------------|--------|----------------------------------------------------------------------------------------------------|-----------------------------------------|------------|
|           | on               | lyoffice           |                                                                                                    |                      |                  |                |               |                 |        | 4                                                                                                    | - <b>-</b>                              | 5          |
| Ę         | 📚 ONLYO<br>Datei | Startseite         | 🖹 🖨 🖍 🍽<br>Einfügen Layout Verweis                                                                                                    | e Zusammenarbeit I   | T<br>Yugins      | festdatei.docx |               |                 |        | Fens                                                                                                    | ter schließer                           | schüler    |
|           |                  | open Sans<br>B I ∐ | $\sim$ 10 $\sim$ A <sup>*</sup> A <sup>*</sup><br>5 A <sup>2</sup> A <sub>2</sub> $\swarrow$ $\checkmark$ A $\sim$ $\circlearrowright$ $\sim$ |                      | ≝ 1≣× 2 ■×<br>¶× | Normal         | Heading       | Caption         | Index  | Kein A                                                                                                    | ubstand                                 | ~          |
| Ko<br>Cor |                  |                    | Hier wird jetzt gearbe                                                                                                    | itet                 |                  |                |               |                 |        | Zeinendestand<br>Mehrfach<br>Absstzabstan<br>Ver<br>0 cm<br>Kein Absst<br>gleicher Fr<br>Hein<br>Enwelterte E | 1 C 1 C 1 C 1 C 1 C 1 C 1 C 1 C 1 C 1 C |            |
|           | 0<br>-           | 4.000.4            |                                                                                                    | Alla Änderungen vorr | len gespeichert  |                | Deutsc        | (Deutschland) ^ | -<br>- | 2 R                                                                                                    | - Zoom 114%                             | _          |

5: Bearbeite deine Datei. Die Software kümmert sich automatisch permanent um das Speichern. Wenn du fertig bist, klicke auf das Schließen-Symbol oben rechts.

| LemSax - 10b (2020/2021) - Date X                                                                                                    | +                  |                                               |                                     | - 🗆 X               |
|----------------------------------------------------------------------------------------------------|--------------------|-----------------------------------------------|-------------------------------------|---------------------|
| ← → C                                                                                                    | wws/109672.php?pat | h=%2F1%2F26&sid=265432038384701457606070307   | 70435462997474823 🗣 🚖               | 📴 O 🗯 🔕 E           |
| 🔛 Apps M Posteingang 🚟 RHS 🥥 We                                                                                                    | ebmail 🔇 Webhostor | e 🚱 Sächsische.de 🔕 Bring! Web 🔆 Ticketsystem | SSDB SSDB »                         | Weitere Lesezeichen |
| Robert-Härtwig-Schule Oschatz                                                                                                    | 10h (202)          |                                               | Moderat                             | ion                 |
| 106 (2020/2021)                                                                                                    | 100 (202)          | J/2021) - Datelen                             |                                     | 9 I                 |
|                                                                                                    | Dateien            |                                               |                                     |                     |
| Kommunizieren                                                                                                    | 0                  | > Datei erstellen > Datei hochladen >         | Ordner anlegen  Ordner  Sucl        | he 🗲 Aktualisieren  |
| Mitgliederliste                                                                                                    | < 10b (2020/       | 2021) Informatik_Uhlemann Abgabe_Informatik_U | Jhlemann 31,2 0                     | 3B von 31,3 GB frei |
| 📮 Chat                                                                                                    | Alle Funktion      | Name                                          | Hochgeladen                         | Größe               |
| Konferenz     Konferenz     Konferer |                    |                                               | 04 11 2020 12:44                    |                     |
| Organisieren                                                                                                    | <b>N</b> 6         | → Abgabe_Informatik_Uhlemann                  | Dirk Uhlemann 🔒                     |                     |
| Dateien                                                                                                    |                    | image.jpg                                     | 16.11.2020 14:26<br>Dirk Uhlemann 畠 | 2,59 MB             |
| TZ Kalender                                                                                                    | - 🕹 🚺              | 🕅 Testdatei.docx 🖬                            | 22.11.2020 19:42<br>Musterschüler 🖀 | 3,8 KB              |
| 🕑 Aufgaben                                                                                                    |                    |                                               |                                     |                     |
| Stundenplan                                                                                                    |                    |                                               |                                     |                     |
| Lernen                                                                                                    |                    |                                               |                                     |                     |
| Dedien                                                                                                    |                    |                                               |                                     |                     |
|                                                                                                    |                    |                                               |                                     |                     |
|                                                                                                    |                    |                                               |                                     |                     |

6: In der Dateiablage siehst du jetzt deine erstellte Datei. Wenn du auf den Dateinamen klickst, erhältst du eine Auswahl an möglichen Optionen (Herunterladen, Bearbeiten, Versenden, Löschen).

## LernSax-Anleitung: Anlegen von Dateien in der Dateiablage über ONLYOFFICE

| Datei         | 0 🕀 🖾 🗷 ×                                                |
|---------------|----------------------------------------------------------|
| Datei /Inform | natik_Uhlemann/Abgabe_Informatik_Uhlemann/Testdatei.docx |
| Ansicht       | Eigenschaften                                            |
|               |                                                          |
| Dateiname     | Testdatei.docx                                           |
| Pfad          | /Informatik_Uhlemann/Abgabe_Informatik_Uhlemann          |
| Größe         | 19,6 KB                                                  |
| Hochgeladen   | 22.11.2020 20:21, Musterschüler                          |
| ۵۵ 🕹          | Bearbeiten                                               |
| Tear          |                                                          |
|               | A .                                                      |

7: Klicke auf das Stift-Symbol, um die Datei erneut zu bearbeiten.